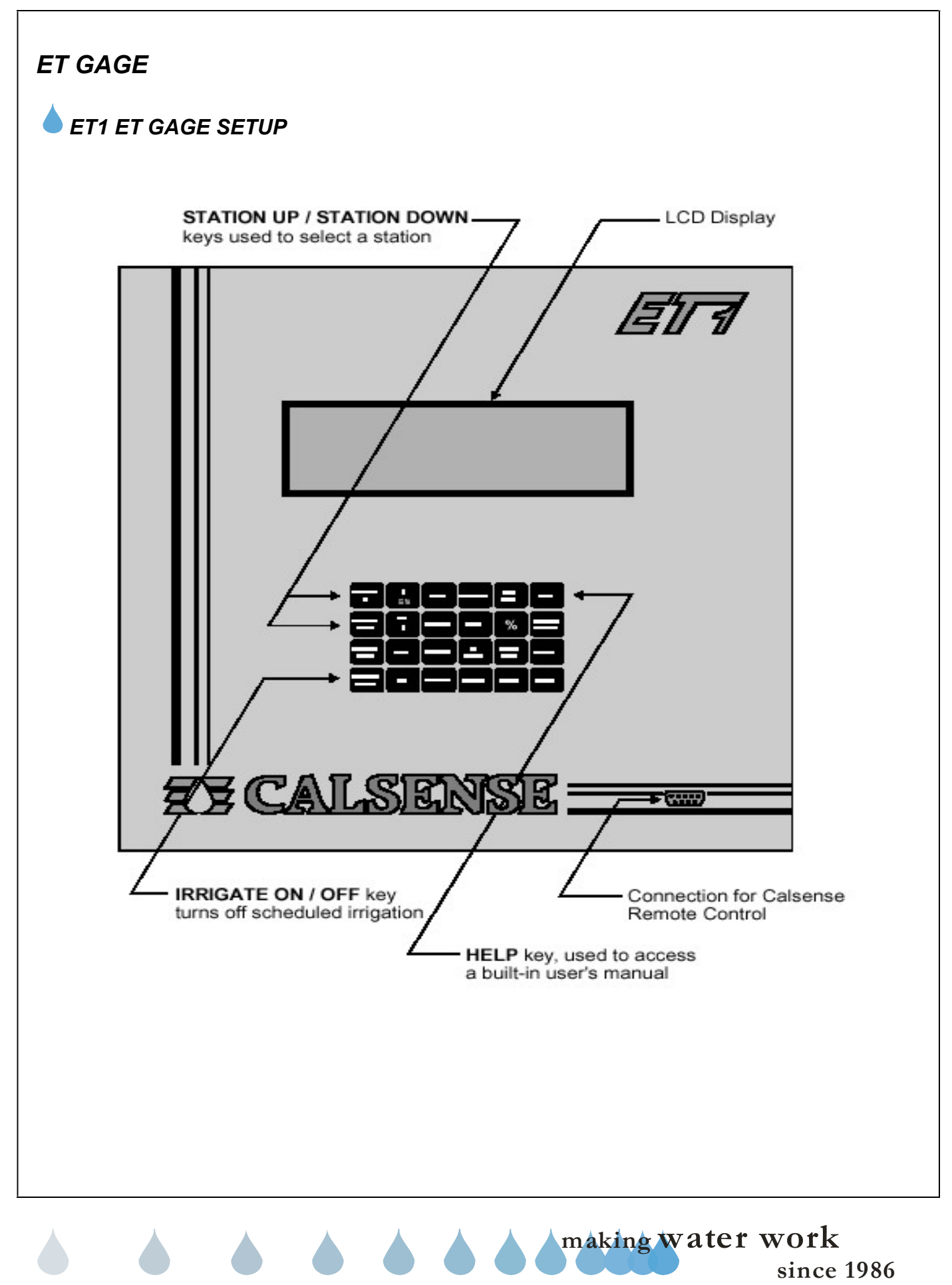

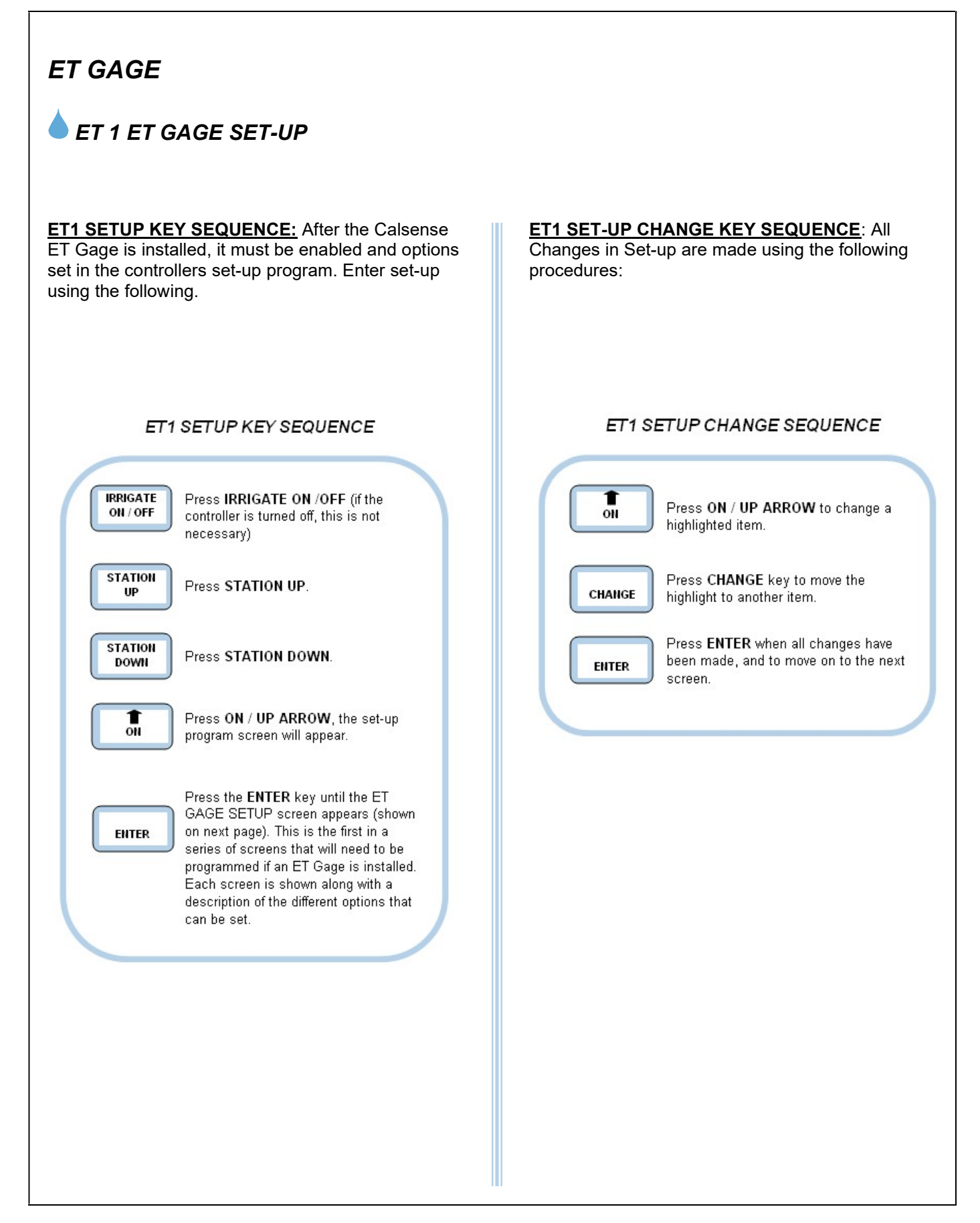

making water work since 1986

## DAILY ET SECTION:

Scroll through the setting screens until you get to the Daily ET Section:

**USE DAILY ET TO CALCULATE RUN –TIMES?**: The default setting is NO. A YES setting will indicate that programs will use daily ET to irrigate. A NO setting indicates that programs will use minutes. (Figure 1).

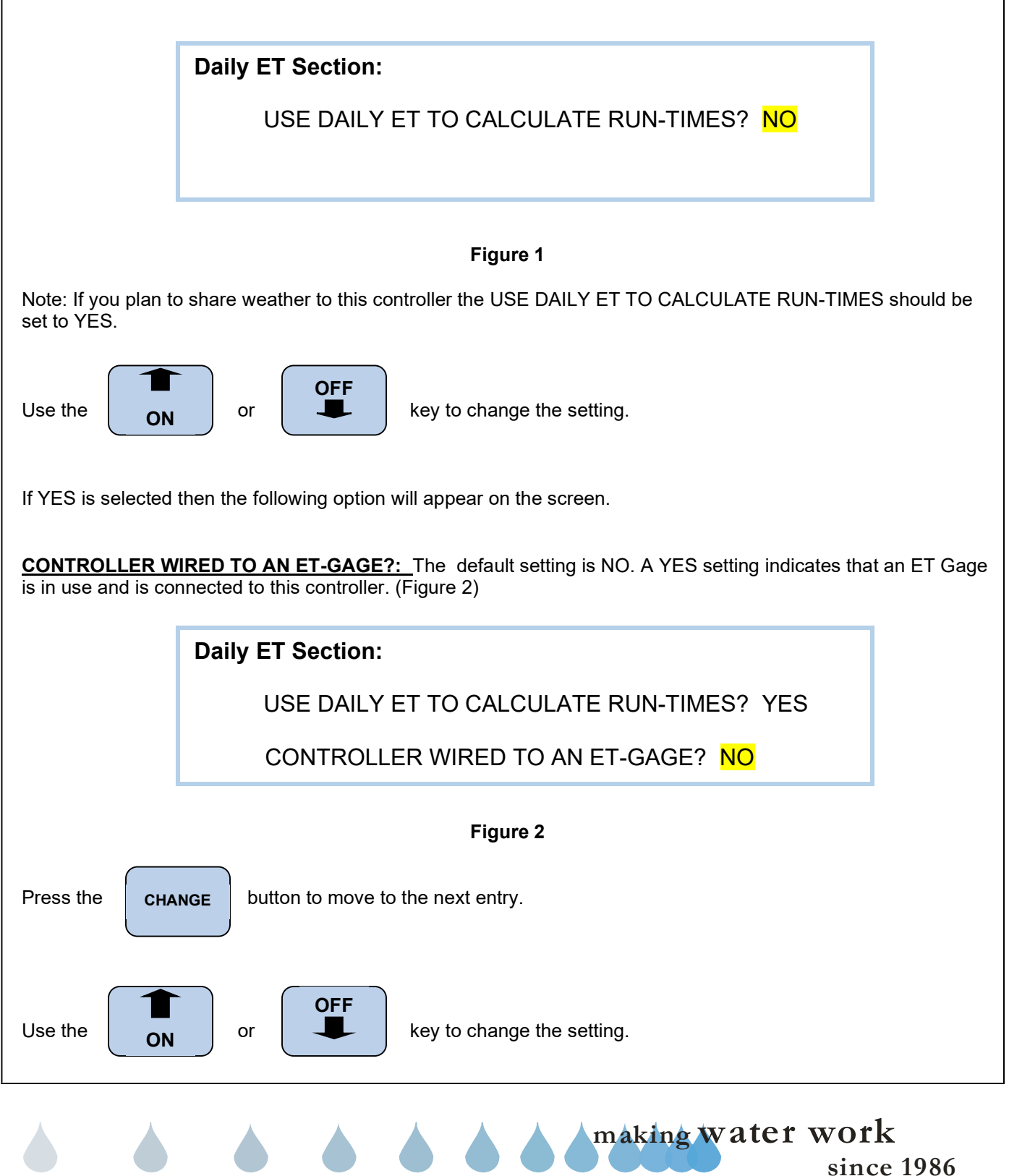

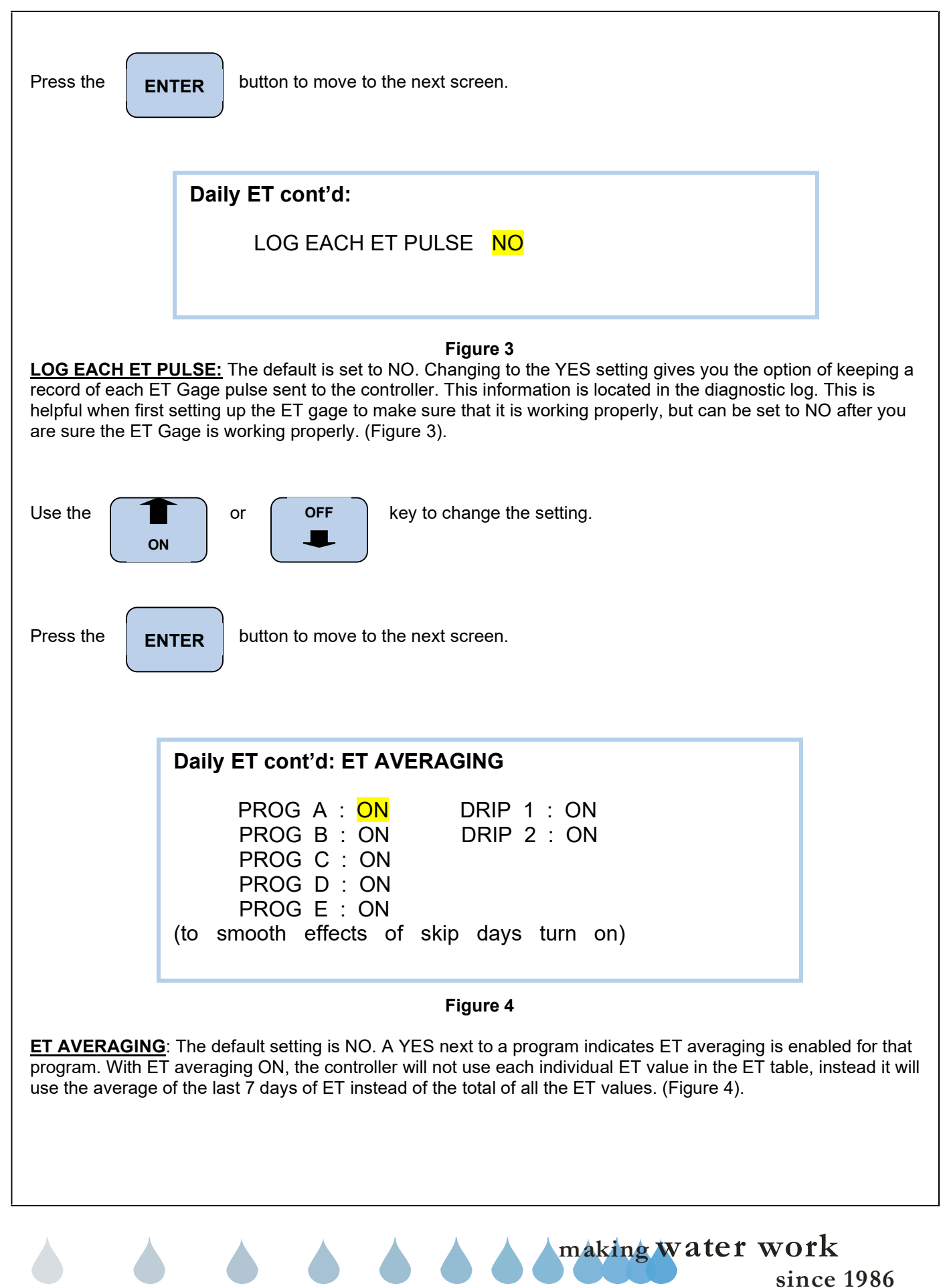

## **ZY CALSENSE** ®

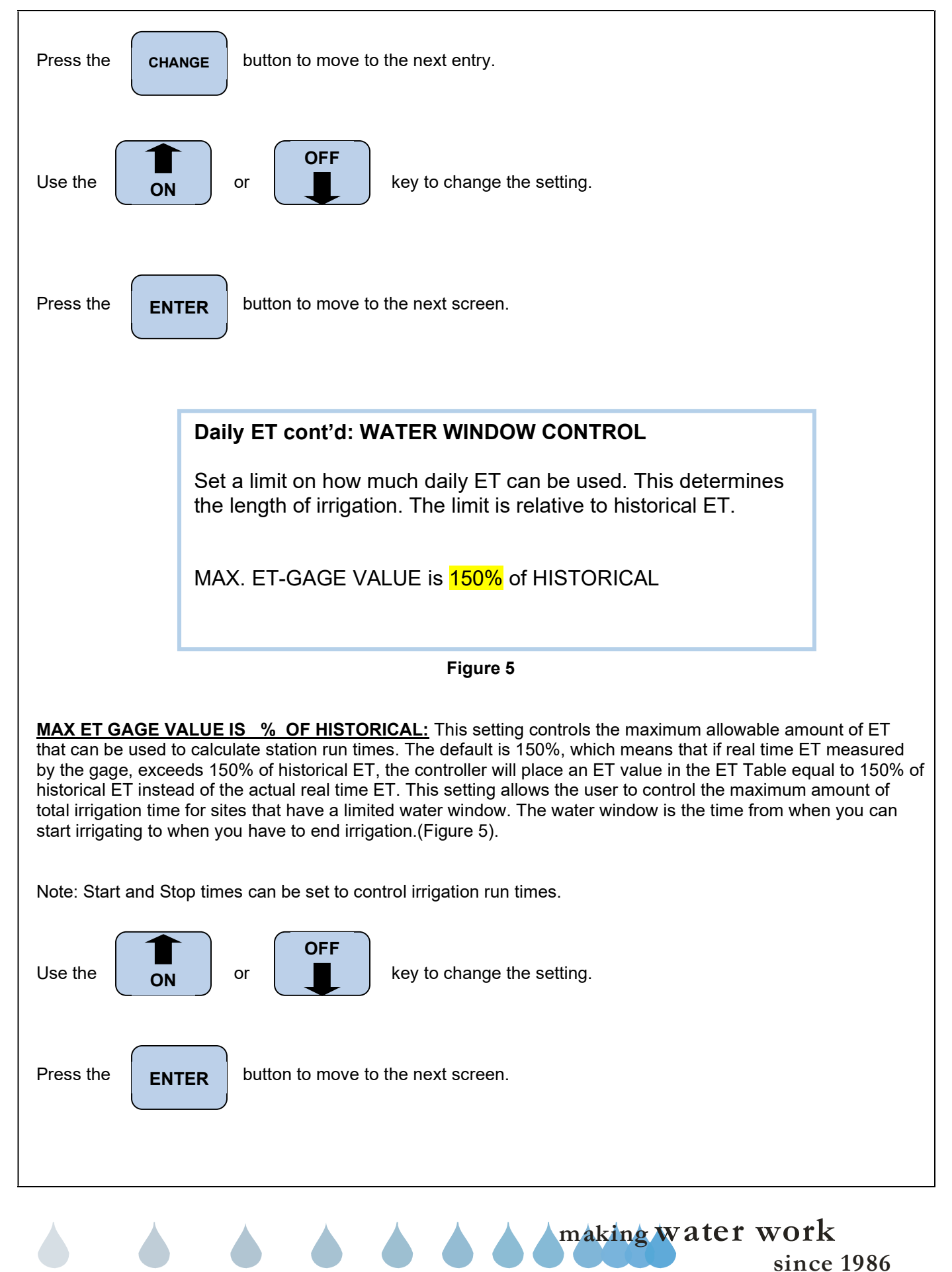

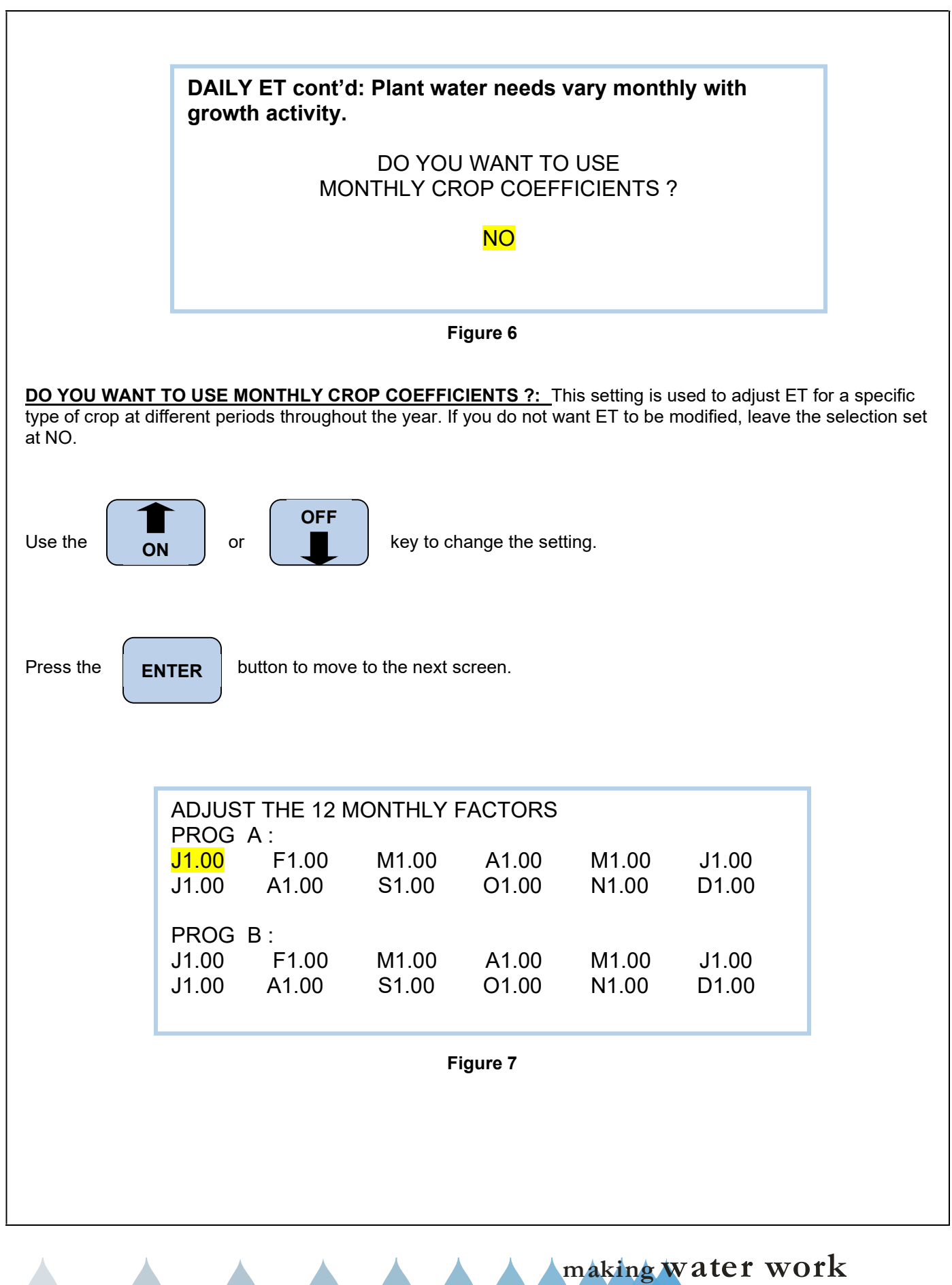

**ADJUST THE 12 MONTHLY FACTORS:** This will allow you the option of entering crop coefficient values for each month of the year, on each program in the controller. You must be familiar with crop coefficients to use this feature. (Figure 7).

Note: To access current Crop coefficient numbers contact your local Department of Water Resources.

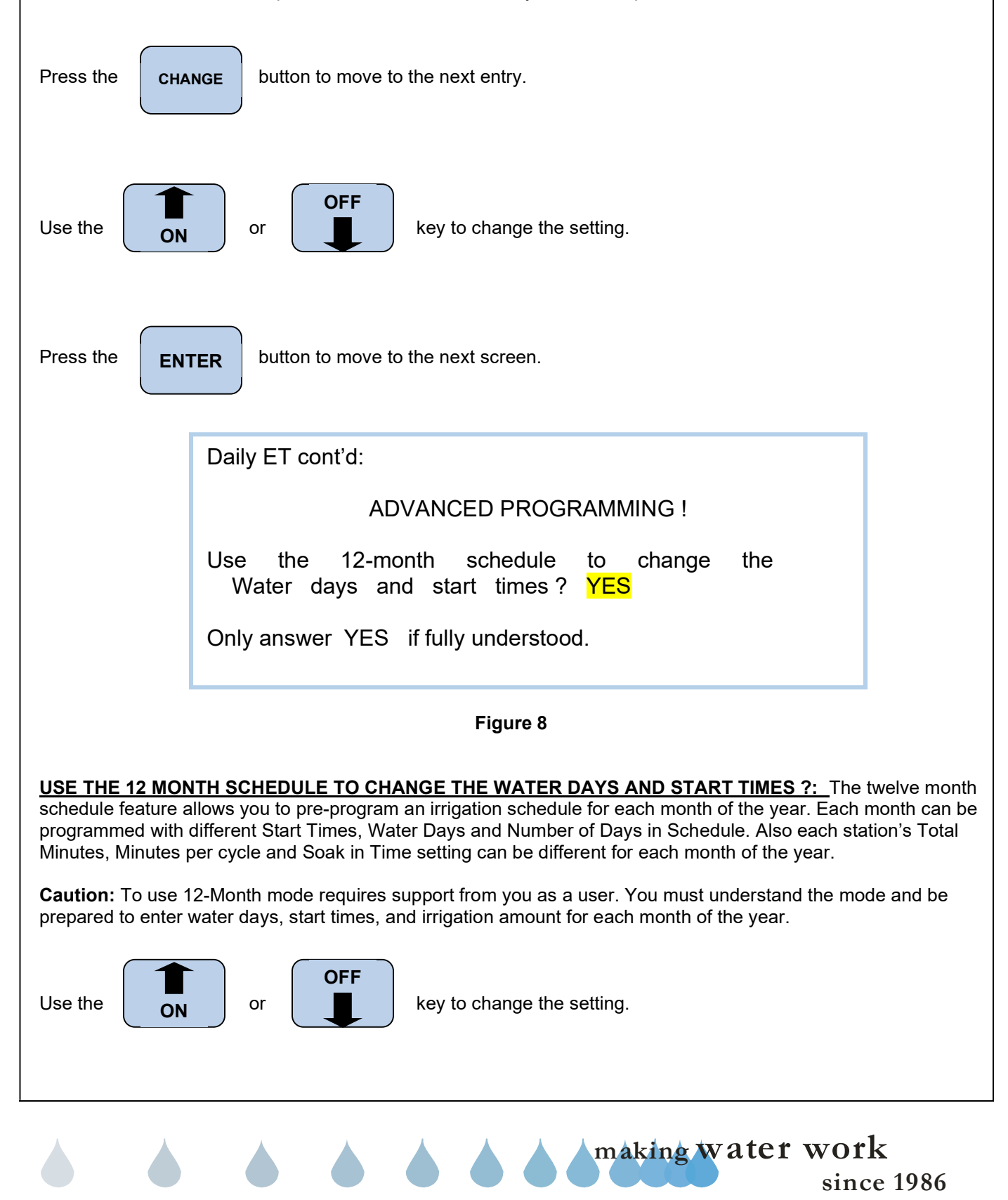

making water work

since 1986

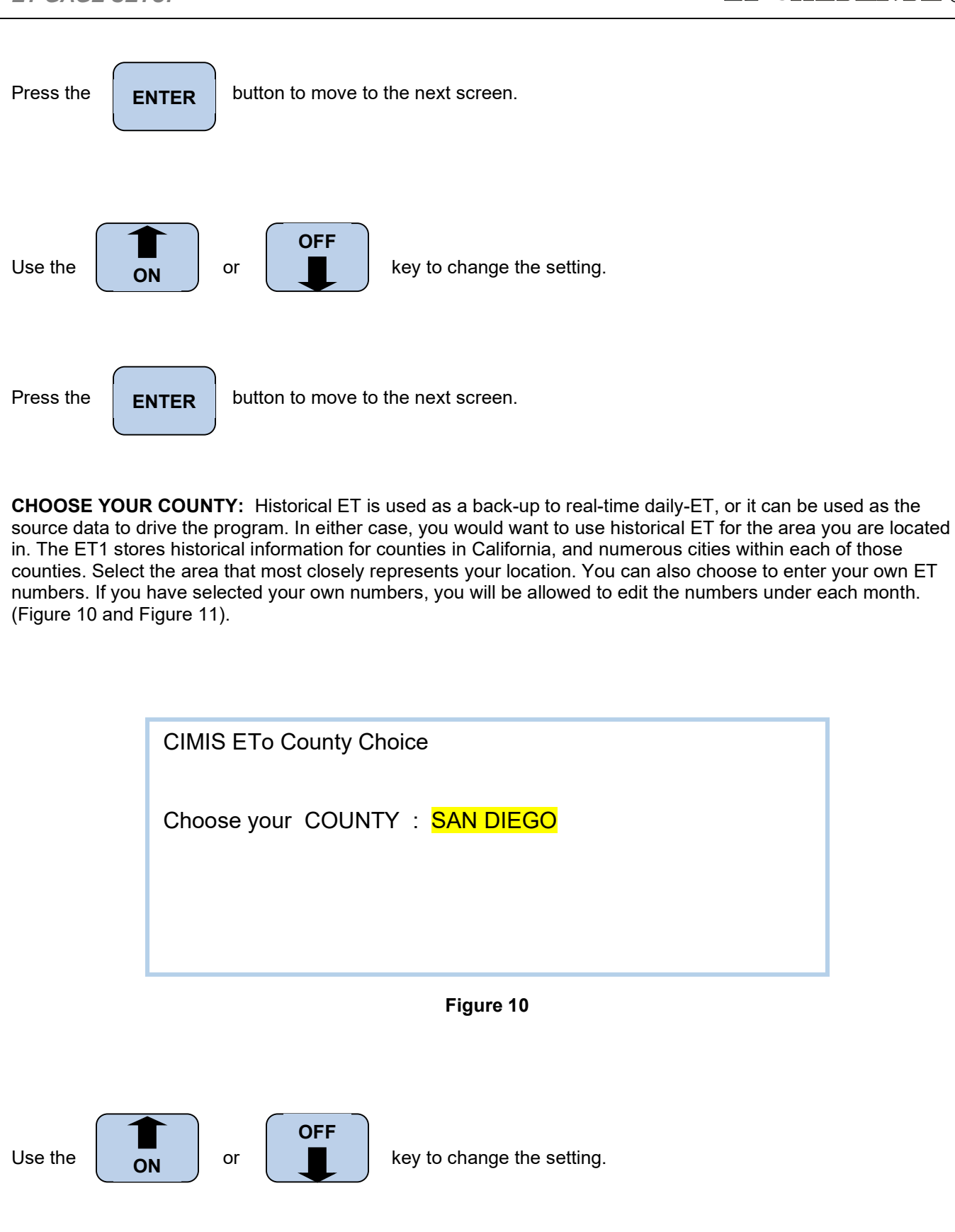

## ZY CALSENSE ®

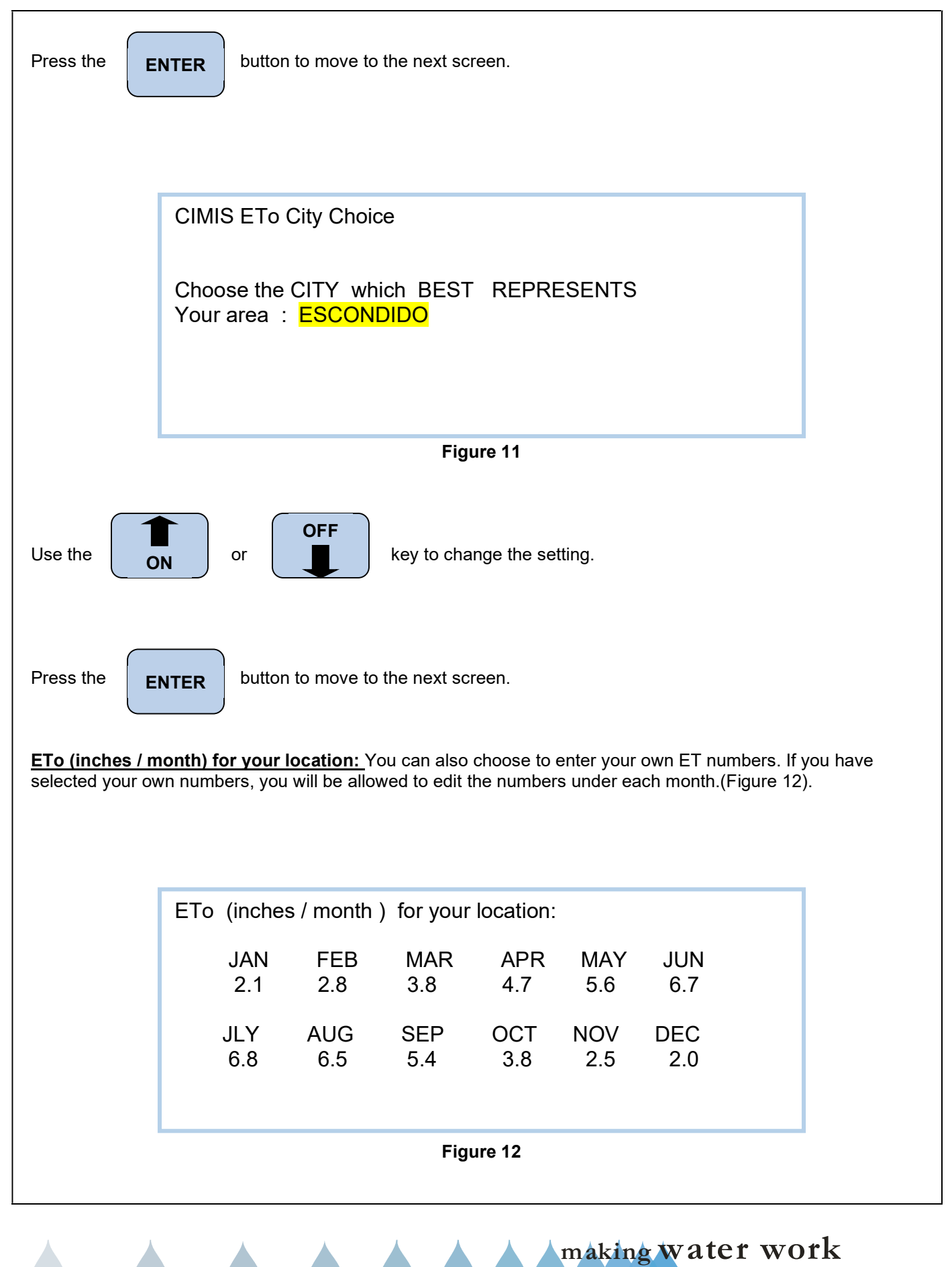

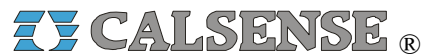

2075 Corte del Nogal, Suite P, Carlsbad CA 92011 1-(800)-572-8608 FAX: 1-(760)-438-2619 www.calsense.com

Stock Number: PG1-ETG-D1

Rev. 02/06

making water work since 1986